# Lab #9: Setup of Subscription-Level Logging

#### Purpose:

• We're configuring subscription-level logging, which includes activity from our **Activity Log**. These logs will be sent to our Logs Analytics workspace.

<u>Note</u>: The Activity Log provides insight into the operations of each Azure resource. This log is used to determine the what, who, and when for any 'write' operations (PUT, POST, DELETE) taken on resources in our subscription.

#### Tasks:

- 1. Export the Activity Log to our Logs Analytics workspace
  - Export Activity Logs
  - Verify that the Activity Logs are being sent to the workspace
- 2. Generate audit logs (Resource Group creation)
  - Create a new Resource Group ("Scratch-Resource-Group")
  - Create another new Resource Group ("Critical-Infrastructure-Wastewater")
  - Delete both of these Resource Groups

#### 3. Observe the "Activity Logs" logs in Log Analytics Workspace

- Querying for the deletion of critical Resource Groups
- Querying for changes to Network Security Groups
- Deletion activities within a certain timespan
- From Microsoft Defender for Cloud Security Events
- Querying activity on the Management Plane

# Task 1: Export the Activity Log to our Logs Analytics workspace

#### **Export Activity Logs:**

#### 1. Azure account > Monitor > Activity Log > select Export Activity Logs

| Microsoft Azure  | . Search ⊨ | resources, servio | ces, and docs (G+/) |                 |                                |
|------------------|------------|-------------------|---------------------|-----------------|--------------------------------|
| Home > Monitor   |            |                   |                     |                 |                                |
| Monitor Activity | log ×      | ጵ …               |                     |                 |                                |
|                  | ~          | ✓ Activity        | ∃∃ Edit columns     | 🕐 Refresh       | 🔅 Export Activity Logs         |
| Overview         | - 1        |                   |                     |                 |                                |
| Activity log     |            | 🚹 Looki           | ng for Log Analyti  | cs? In Log Anal | ytics you can search for perfo |

#### 2. Select Add Diagnostic Settings:

| Name                      | Storage account | Event hu |
|---------------------------|-----------------|----------|
| No disaportic cattinas da | fined           |          |
| no diagnostic settings de | inter a         |          |
| + Add diagnostic setting  |                 |          |

- a. Diagnostic setting name: ds-azure-activity
- b. Logs > Categories: (select all checkboxes)
- c. **Destination**: (select the "Send to Log Analytics workspace" checkbox)
  i. Select our subscription and workspace.
- d. Select Save.

### Verify that the Activity Logs are being sent to the workspace:

- 1. Azure account > Log Analytics workspace > select our workspace > Logs >
- 2. In New Query terminal, run this command: AzureActivity

**<u>Note</u>**: Though no results have appeared yet, it confirms that the logging is working!

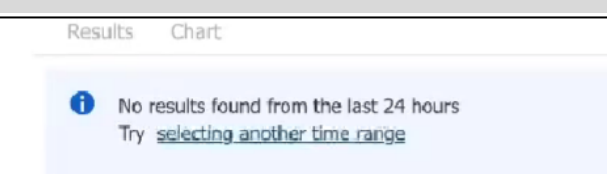

# Task 2: Generate audit logs (Resource Group creation)

### Create two new Resource Groups:

1. Create the first resource group.

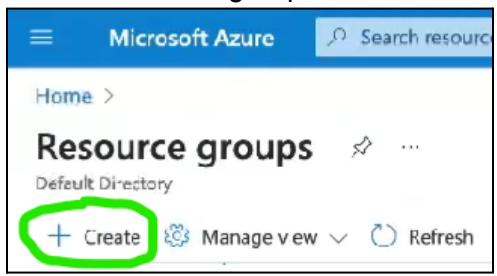

- a. **Azure** account > **Resource Groups** > **Create a resource group** Name it "Scratch-Resource-Group"
- b. Select **Review + Create**.
- 2. Create the second resource group.
  - a. Azure account > Resource Groups > Create a resource group
  - b. Name it "Critical-Infrastructure-Wastewater"
  - c. Select **Review + Create**.

#### Verify that the Activity Logs are being sent to the workspace:

1. First, check the "Activity Logs" logs in Azure Monitor:

Azure account > Monitor > Activity Log > (we see the new logs from the created resource groups)

| 9 ite  | ms.                   |                                              |           |              |
|--------|-----------------------|----------------------------------------------|-----------|--------------|
| Op     | era                   | ition name                                   | Status    | Time         |
| $\sim$ | Update resource group |                                              | Succeeded | a minute ago |
|        |                       | Update resource group                        | Started   | a minute ago |
| >      | 0                     | Create or update resource diagnostic setting | Succeeded | 4 minutes a  |
| >      | 0                     | Returns Storage Service SAS Token            | Succeeded | 13 minutes   |
| >      | 0                     | Returns Storage Service SAS Token            | Succeeded | 23 minutes   |
| >      | 0                     | Returns Storage Service SAS Token            | Succeeded | 2 hours ago  |
| >      | 0                     | Returns Storage Service SAS Token            | Succeeded | 2 hours ago  |

- 2. Second, check Logs Analytics workspace:
  - a. Azure account > Log Analytics workspace > select our workspace > Logs >
  - b. In New Query terminal, run AzureActivity

<u>Note</u>: No "Activity Log" results have appeared yet in our Log Analytics workspace. This is understandable because the export mechanism takes time (may take 10-20 min).

#### **Delete both of these new Resource Groups:**

1. **Azure** account > **Resource Groups** > (delete both of the new Resource Groups)

<u>Note</u>: This should generate some more "Activity Log" logs.

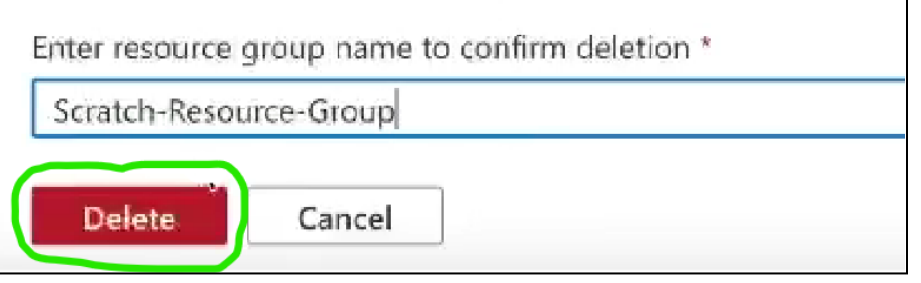

2. Re-run the AzureActivity command (results have appeared):

| 1   | 1 AzureActivity           |                         |             |                     |                        |  |
|-----|---------------------------|-------------------------|-------------|---------------------|------------------------|--|
|     |                           |                         |             |                     |                        |  |
| R   | esults Chart              |                         |             |                     |                        |  |
| Tim | eGenerated [Local Time]   | OperationNameValue      | Level       | ActivityStatusValue | ActivitySubstatusValue |  |
| >   | 9/8/2023, 11:24:54.755 AM | MICROSOFT.RESOURCES/SU  | Information | Success             | Created                |  |
| >   | 9/8/2023, 11:24:54.458 AM | MICROSOFT.RESOURCES/SU  | Information | Start               |                        |  |
| >   | 9/8/2023, 11:24:30.018 AM | MICROSOFT.RESOURCES/SU  | Information | Success             | Created                |  |
| >   | 9/8/2023, 11:24:29.440 AM | MICROSOFT.RESOURCES/SU  | Information | Start               |                        |  |
| >   | 9/8/2023, 11:22:38.305 AM | MICROSOFT.INSIGHTS/DIAG | Information | Success             | OK                     |  |

# Task 3: Observe the "Activity Logs" logs in Logs Analytics workspace

### **Querying for the deletion of critical Resource Groups:**

- 1. Azure account > Log Analytics workspace > select our workspace > Logs > New Query terminal >
- 2. Run this command:

AzureActivity | where ResourceGroup startswith "Critical-Infrastructure-" | order by TimeGenerated

| R   | esults    | Chart              |                        |             |                     |
|-----|-----------|--------------------|------------------------|-------------|---------------------|
| Tim | neGenerat | ed [Local Time]    | OperationNameValue     | Level       | ActivityStatusValue |
| >   | 9/8/2023  | 3, 11:24:54.755 AM | MICROSOFT.RESOURCES/SU | Information | Success             |
| >   | 9/8/2023  | 3, 11:24:54.458 AM | MICROSOFT.RESOURCES/SU | Information | Start               |

<u>Note</u>: This command queries for log results where something was done in a Resource Group that starts with "Critical-Infrastructure-". The commands in this section/task could ultimately be utilized for setting up activity alerts.

## **Querying for changes to Network Security Groups:**

- 1. Update an NSG (to generate logs):
  - a. Azure account > Network Security Groups > (open the attack NSG)
  - b. Add a new rule to Inbound Security Rules > (allows all inbound traffic)

| ound security r                                          | ules 🛧 …                                                          | Add inbound security rule<br>attack-vm-nsg<br>Destination port ranges * ① |
|----------------------------------------------------------|-------------------------------------------------------------------|---------------------------------------------------------------------------|
| 🕂 Add 👒 Hide def                                         | ault rules 🜔 Refresh 🔟                                            | *                                                                         |
| Network security group si<br>to allow or deny the traffi | ecurity rules are evaluated by<br>c. A security rule can't have t | Protocol<br>Any<br>TCP                                                    |
| ,C Filter by name                                        | ies that have a higher phoni                                      |                                                                           |
| Port == all Pro                                          | otocol == all Source                                              | Action                                                                    |
| Priority 🔨                                               | Name ↑↓                                                           | Allow                                                                     |
| 300                                                      | A RDP                                                             | O Deny                                                                    |
| 55000                                                    | AllowVnetInBound                                                  | Priority * ①                                                              |
| 65001                                                    | AllowAzureLoadBalan-                                              | 100                                                                       |
| 65500                                                    | DenyAllInBound                                                    | Name * DANGER_AllowAnyCustomAnyInbound                                    |

- 2. View this newly created activity log:
  - a. Azure account > Log Analytics workspace > select our workspace > Logs >
  - New Query terminal > Ran this command: AzureActivity | where OperationNameValue == "MICROSOFT.NETWORK/NETWORKSECURITYGROUPS/SECURITYRULES/WRITE" | order by TimeGenerated

| F   | Results Chart             |                                                             |             |       |  |  |  |
|-----|---------------------------|-------------------------------------------------------------|-------------|-------|--|--|--|
| Tin | neGenerated [Local Time]  | OperationNameValue                                          | Level       | Activ |  |  |  |
| >   | 9/8/2023, 11:33:10.397 AM | MICROSOFT.NETWORK/NETWORKSECURITYGROUPS/SECURITYRULES/WRITE | Information | Succ  |  |  |  |
| >   | 9/8/2023, 11:33:05.319 AM | MICROSOFT.NETWORK/NETWORKSECURITYGROJPS/SECURITYRULES/WRITE | Information | Acce  |  |  |  |
| >   | 9/8/2023, 11:33:04.319 AM | MICROSOFT.NETWORK/NETWORKSECURITYGROUPS/SECURITYRULES/WRITE | Information | Start |  |  |  |
|     |                           |                                                             |             |       |  |  |  |
|     |                           |                                                             |             |       |  |  |  |

## Deletion activities within a certain timespan:

- 1. Azure account > Log Analytics workspace > select our workspace > Logs >
- New Query terminal > Run this command: AzureActivity | where OperationNameValue endswith "DELETE" | where ActivityStatusValue == "Success" | where TimeGenerated > ago(30m) | order by TimeGenerated

#### From Microsoft Defender for Cloud Security Events:

- 1. Azure account > Log Analytics workspace > select our workspace > Logs >
- New Query terminal > Run this command: AzureActivity | where CategoryValue == "Security"

#### Querying activity on the Management Plane:

- 1. Azure account > Log Analytics workspace > select our workspace > Logs >
- New Query terminal > Run this command: AzureActivity | where CategoryValue == "Administrative"

## End:

1. We configured the Azure Activity Log to be forwarded to our Log Analytics workspace.

<u>Note</u>: Soon, we'll set up a SIEM to query our Log Analytics workspace frequently (e.g., 1x/10min).